Version 6.2.

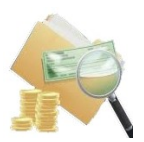

# SMART FINANCIAL REPORT

## [2012] Developed for ADempiere by

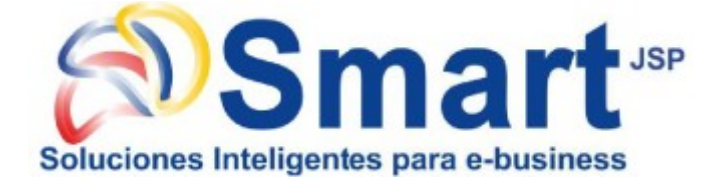

## [2015] Migrated to iDempiere v2.1 by Freddy Heredia

[2019] Migrated to iDempiere v6.2+ by Peter Shepetko

> [2019] Sponsor StabilisOne LTD

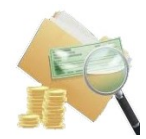

## TABLE OF CONTENTS

| 3 |
|---|
| 3 |
| , |
| 4 |
| ŀ |
| ŀ |
| ) |
| ) |
| , |
| 7 |
| 7 |
| 8 |
| 8 |
| 9 |
| 9 |
| ) |
| 1 |
| 1 |
| 1 |
| 1 |
| 1 |
| 1 |
|   |

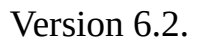

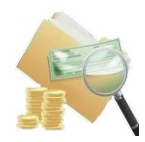

## **1** Background

Smart Financial Report plugin developed by Smart JSP company for ADempiere 3.6 [2012] and migrated by Freddy Heredia to iDempiere 2.1 [2015].

We migrated it to version iDempiere 4.1+ because need this functionality for Polish Accounting.

## 2 Setup

## 2.1 Download and Install plugin

You can download the Smart Financial Report plugin for immediate use in your latest iDempiere from https://bitbucket.org/pshepetko/org.idempiere.sfinreport/downloads/

In Apache Felix Web Console: 1) Install plugin 2) Select file 3) Install and Update

| Apa<br>Bun | che Felix Web Console<br>dles                                                           | 9                              | of telix                                 |
|------------|-----------------------------------------------------------------------------------------|--------------------------------|------------------------------------------|
| OSGi V     | Web Console                                                                             |                                | Log out                                  |
| Bundle i   | nformation: 338 bundles in total, 62 bundles activ                                      | e, 20 active fragments, 214 bu | indles resolved, 1 bundles installed     |
|            | 🗶 Apply Filter 🛛 Filter All                                                             |                                | Reload Install/Update Refresh Packages   |
| Id 🔶       | Name                                                                                    | Version                        | Category      Status      Actions        |
| 0          | OSGi System Bundle (org.eclipse.osgi)                                                   |                                |                                          |
| 94         | ►                                                                                       | Upload / Install Bundles       | ×                                        |
|            | activemq-core (org.apache.activemq.activemq-core                                        | Start Bundle M                 |                                          |
| 241        | Ipn-api (org.eclipse.jetty.alpn.api)                                                    | Defect Deduces I               | <u><u><u></u></u></u>                    |
| 100        | Apt Build Tool Cave (ave adiace act cave)                                               | Refresh Packages M             |                                          |
| 102        | • And Bund Tool Core ( <i>org.echpse.anc.core</i> )                                     | Start Level 1                  |                                          |
| 92         | ANTLR 4 Runtime (org.antlr.runtime)                                                     | 2 Выбе                         | рите файл райл не выбран                 |
| 93         | • Aopalliance Plug-in (org.aopalliance)                                                 |                                | angla astinreport_6.2.0.201908142000.jar |
| 96         | Apache Ant (org.apache.ant)                                                             |                                | 3 Install or Update                      |
| 156        | Apache Apache HttpClient OSGi bundle<br>(org.apache.httpcomponents.httpclient)          |                                |                                          |
| 97         | Apache Aries SPI Fly Dynamic Weaving Bundle<br>(org.apache.aries.spifly.dynamic.bundle) | 1.2.0                          | Active 🔹 🗘 🕫 🗊                           |
| 98         | • Apache Aries Util (org.apache.aries.util)                                             | 1.1.3                          | Resolved 🕨 🖨 🗃                           |

#### As result must be Status=Active

#### Apache Felix Web Console Bundles

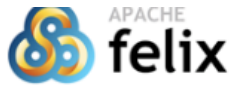

| OSGi   | OSGi Web Console Log out                                                                                                    |                                                                |                 |          |                |                  |  |  |
|--------|----------------------------------------------------------------------------------------------------|----------------------------------------------------------------|-----------------|----------|----------------|------------------|--|--|
| Bundle | Bundle information: 339 bundles in total, 65 bundles active, 20 active fragments, 214 bundles resolved, 1 bundles installed |                                                                |                 |          |                |                  |  |  |
| fin    |                                                                                                    | 🗶 Apply Filter 🛛 Filter All                                    |                 | Reload   | Install/Update | Refresh Packages |  |  |
| Id     | ф.                                                                                                    | Name                                                           | Version         | Category | 🔶 Status 🍳     | Actions          |  |  |
| 338    |                                                                                                    | <ul> <li>Smart FinReport (org.idempiere.sfinreport)</li> </ul> | 6.2.0.201908142 | 2000     | Active         | • • • •          |  |  |
|        |                                                                                                    | X Apply Filter Filter All                                      |                 | Reload   | Install/Update | Refresh Packages |  |  |

Bundle information: 339 bundles in total, 65 bundles active, 20 active fragments, 214 bundles resolved, 1 bundles installed

After that you can use this functionality.

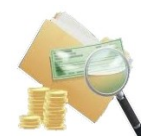

## 3 Smart Financial Report functionality

#### 3.1 Overview

This functionality are for a better visualization and report format of the Financial Reports in iDempiere.

## 3.2 Financial Report Header

- Name of the Report: Take the entered in the field name of the financial report option
- **Report Period**: Financial Report period

Two fields created

- **Prefix Text for period**: Corresponds to the text that is required before the Period, example: To ..., Since ..., Period included between ...
- **Suffix Text for period:** Corresponds to the text that is required to complete the Period, example: as of Dec. 31, 2011

| iDempiere               |                | 0 *                                         |           |                        |                             | SuperUser@GardenWorld. /GardenWorld Admin     |
|-------------------------|----------------|---------------------------------------------|-----------|------------------------|-----------------------------|-----------------------------------------------|
| Open Starte PIRP System |                |                                             |           |                        |                             | Feedback   Preference   Change Role   Log Out |
| > Home Financial F      | Report: Balan  | ce S × Report: Balance Sheet Curre ×        |           |                        |                             | * 🕐                                           |
| 🤊 🕐 📑 📭                 |                | 👌 😂 🔍 🕼 🕫 🙋 📼 📨 🧃                           | N 🔸 🔚 🚍 🚢 | ) 🔍 🍡 🐼 🔳 🔅 🏝 🍝        |                             |                                               |
| Financial Report        |                |                                             |           |                        |                             | H 🔶 1/3 🔶 🕨                                   |
| Data requeried          |                |                                             |           |                        |                             |                                               |
|                         | Client         | GardenWorld                                 |           | Organization           | HQ                          |                                               |
| Account                 | ting Schema    | GardenWorld US/A/US Dollar                  | -         | Calendar               | GardenWorld Calendar        | •                                             |
|                         | Name           | Balance Sheet Current Month                 |           |                        |                             |                                               |
|                         | Description    |                                             |           |                        |                             |                                               |
|                         |                | Active                                      |           |                        |                             |                                               |
| Rer                     | port Line Set  | Balance Sheet                               | -         |                        |                             |                                               |
| Report                  | Column Set     | Actual Current Month                        | •         |                        |                             |                                               |
|                         | Report Cube    |                                             | -         |                        |                             |                                               |
| Ja                      | sper Process   |                                             | -         |                        |                             |                                               |
|                         |                | List Sources                                |           |                        | List Transactions           |                                               |
|                         |                | Include source accounts with no transaction |           |                        |                             |                                               |
| Prefix Te               | ext for Period | Prefix-                                     |           | Suffix Text for Period | -Suffix                     |                                               |
| ▼ Action                |                |                                             |           |                        |                             |                                               |
|                         |                | Create Report                               |           | Print Format           | Balance Sheet Current Month |                                               |
|                         |                |                                             |           |                        |                             |                                               |

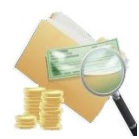

Head of report example:

- Company Name
- City
- Identification Number
- Chart of Accounting Scheme:
- Currency

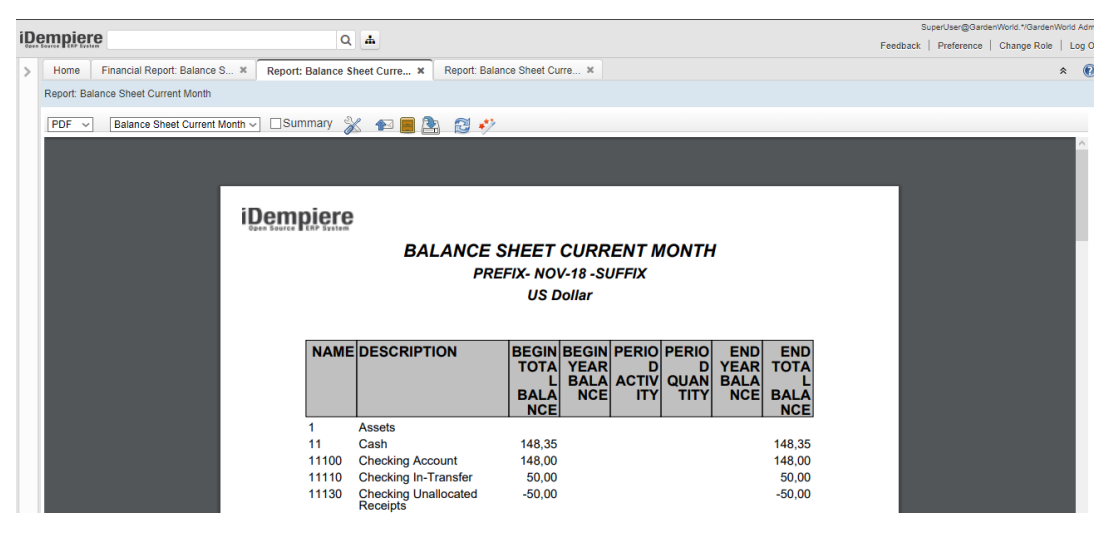

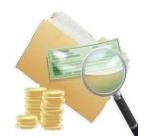

## 3.3 New Line Type: Custom Line

**Customized Line**: By checking this option the system displays the report line combo in which it is you can select:

| Line Type <sup>*</sup> | Customized Line         | • |  |
|------------------------|-------------------------|---|--|
| Report Line            |                         | Ŧ |  |
| Fixed Percentage       | Blank Line              |   |  |
|                        | Centered Title          |   |  |
|                        | Doble Line for Total    |   |  |
|                        | Line                    |   |  |
|                        | Total Line              |   |  |
|                        | Underlined Descriptions |   |  |

- Blank Line: Leave a full blank line used as a spacer
- Centered Title: This will appear after column headings in Bold Centered
- Double line for Total: Generates double line below the amount of total that is in the column
- Line: generates line in the whole line, that is, all the columns
- Total Line: Line below the total amount that is in the column
- Underlined Description: Add an underline to the description column

#### 3.4 New Line Type: Tabular Text

**Tabulated text**: To indicate spaces to leave a title from left to right, you should take into account no leave the width of the sheet

This applies to securities, but no type of calculation or segment value can be performed on it. It's a tab

| Home        | Financial Report: Balance S  | 🕷 🔭 Report Line Set: Balance S 🗶        |           |
|-------------|------------------------------|-----------------------------------------|-----------|
| <b>う</b> 🖸  |                              | 3 Q. () 🕫 🖻 📼 💿 🛧 🔸 🗏 📕 🛎 🔍 🐂 😹 🛢 🍪 🖳 🕞 |           |
| Report Line | <u>e Set</u> > Report Line   |                                         |           |
| Inserted    |                              |                                         |           |
|             | <u>Client</u> *              | GardenWorld Organizatio                 | hQ        |
|             | Report Line Set <sup>*</sup> | Balance Sheet                           |           |
|             | Name <sup>*</sup>            | tt                                      |           |
|             | Description                  | Tabulated text                          |           |
|             |                              | ✓ Active                                | 🖉 Printed |
|             | Sequence                     | 262 📰                                   |           |
|             | Line Type <sup>*</sup>       | Tabbed Text 💌                           |           |
|             | smj_HierarchyLevel           | 9 📰                                     |           |

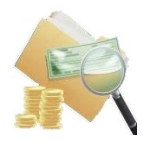

#### 3.5 Advanced calculation

Added **Divide (Op1/Op2), Multiple (Op1\*Op2)** and **Fixed Percentage/Number** calculation.

#### 3.5.1 Fixed Percentage for Operand1

- field Calculation = Percentage (Op1 of Op2)
- field Operand1 > 0
- field Operand2 is empty
- field Fixed Percentage/Number > 0

| Home Financial Report: Ba     | alance S × Report Line Set: Income Sta × |              |           | * | 0 |
|-------------------------------|------------------------------------------|--------------|-----------|---|---|
| 5 💽 📄 🕞 🔂                     | - 🕞 👩 🔍 🛛 🕫 🚾 💿 🛧 🗸                      | 😑 🔳 🛎 🔍 🍡 😹  | 🔳 🔅 🏝 🛀 🕞 |   |   |
| teport Line Set > Report Line |                                          |              | K 🔶 41/41 |   |   |
| ecord saved                   |                                          |              |           |   |   |
| <u>Client</u>                 | GardenWorld                              | Organization | HQ        |   |   |
| Report Line Set               | Income Statement                         |              |           |   |   |
| Name                          | demo1                                    |              |           |   |   |
| Description                   | Percentage (Op1 of Op2)                  |              |           |   |   |
|                               | Active                                   |              | Printed   |   |   |
| Sequence                      | 478 📰                                    |              |           |   |   |
| Line Type                     | Calculation                              |              |           |   |   |
| Calculation                   | Percentage (Op1 of Op2)                  |              |           |   |   |
| Operand 1                     | 4 🖉                                      | Operand 2    |           | - |   |
| Fixed Percentage/Number       | 5.0 📰                                    |              |           |   |   |
|                               |                                          |              |           |   |   |
|                               |                                          |              |           |   |   |
|                               |                                          | 14 W 144     |           |   |   |

#### 3.5.2 Divide Operand1 and Operand2

- field Calculation = Divide (Op1 of Op2)
- field Operand 1 > 0
- field Operand2 > 0
- field Fixed Percentage/Number = 0

| Home Financial Report: Ba     | ance S X Report Line Set: Income Sta X |              |            | *       |
|-------------------------------|----------------------------------------|--------------|------------|---------|
| 5 🕐 📄 🕞 🔂                     |                                        | 🗏 🗏 🛎 🔍 🍡 😹  | 🔳 🔅 🏝 🛁 Г. |         |
| Report Line Set > Report Line |                                        |              | H +        | 40/40 🌖 |
| Record saved                  |                                        |              |            |         |
| <u>Client</u>                 | GardenWorld                            | Organization | HQ         |         |
| Report Line Set               | Income Statement                       |              |            |         |
| Name                          | demo2                                  |              |            |         |
| Description                   | Divide (Op1/Op2)                       |              |            |         |
|                               | Active                                 |              | Printed    |         |
| Sequence                      | 467                                    |              |            |         |
| Line Type                     | Calculation                            | ·            |            |         |
| Calculation                   | Divide (Op1/Op2)                       | ·            |            |         |
| Operand 1                     | 4                                      | Operand 2    | 5          | •       |
| Fixed Percentage/Number       | 0.0                                    |              |            |         |

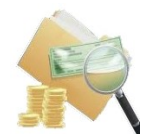

#### 3.5.3 Divide Operand 1 and Fixed Number

- field Calculation = Divide (Op1 of Op2)
- field Operand 1 > 0
- field Operand2 is empty
- field Fixed Percentage/Number >0

| Home Financial Report: Ba     | alance S × Report Line Set: Income Sta × |              |             |           | ~ ( |
|-------------------------------|------------------------------------------|--------------|-------------|-----------|-----|
| 5 🕐 📑 🗊 🔂                     | 🗐 🖳 😂 🔍 🖉 🗖 🥶 🎫 📨 🛧 🔶                    | 🗏 🔳 🛎 🖳 🏪 🜆  | J 🔳 🔅 🏝 🛁 🛯 |           |     |
| Report Line Set > Report Line |                                          |              | 1           | 📢 🔶 43/43 |     |
| Record saved                  |                                          |              |             |           |     |
| <u>Client</u>                 | GardenWorld                              | Organization | HQ          |           |     |
| Report Line Set               | Income Statement                         |              |             |           |     |
| Name                          | demo3                                    |              |             |           |     |
| Description                   | Divide (Op1/Op2)                         |              |             |           |     |
|                               | Active                                   |              | Printed     |           |     |
| Sequence                      | 498 📰                                    |              |             |           |     |
| Line Type                     | Calculation                              |              |             |           |     |
| Calculation                   | Divide (Op1/Op2)                         |              |             |           |     |
| Operand 1                     | 4 🗸                                      | Operand 2    |             |           | ·   |
| Fixed Percentage/Number       | 0.8                                      |              |             |           |     |

#### 3.5.4 Multiple Operand1 and Operand2

- field Calculation = Multiple (Op1 of Op2)
- field Operand 1 > 0
- field Operand2 > 0
- field Fixed Percentage/Number = 0

| Home Financial Report: E      | alance S × Report Line Set: Income Sta × |     |                | *   |
|-------------------------------|------------------------------------------|-----|----------------|-----|
| 5 🕐 📄 🗊 📷                     | 🕤 😥 🄍 🖉 🖉 🧱 📧 🛧 🔸 🗏 🔳 🛎 🌨 📑 🍛 🔝 🐁 🛁 1    |     |                |     |
| Report Line Set > Report Line | 3                                        | H 4 | <b>F</b> 44/44 | 4 🔶 |
| Record saved                  |                                          |     |                |     |
| Client                        | Garden/World Organization HQ             |     |                |     |
| Report Line Set               | Income Statement                         |     |                |     |
| Name                          | demo4                                    |     |                |     |
| Description                   | Multiple (Op1*Op2)                       |     |                |     |
|                               | ZActive Printed                          |     |                |     |
| Sequence                      | 508 🔳                                    |     |                |     |
| Line Type                     | Calculation                              |     |                |     |
| Calculation                   | Multiple (Op1*Op2)                       |     |                |     |
| Operand 1                     | . 4 Qperand 2 5                          |     |                | -   |
| Fixed Percentage/Number       | 0.0                                      |     |                |     |

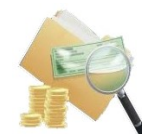

#### 3.5.5 Multiple Operand 1 and Fixed Number

- field Calculation = Multiple (Op1 of Op2)
- field Operand 1 > 0
- field Operand2 is empty
- field Fixed Percentage/Number >0

| Home Financial Report: Ba     | alance S × Report Line Set: Income Sta × |              |           |    |               | * | 0 |
|-------------------------------|------------------------------------------|--------------|-----------|----|---------------|---|---|
| 👌 🕐 📑 🗊 🐻                     | 🗟 🖳 😥 🔍 🕘 🗭 🙋 📰 💿 🛧 🔶                    | 😑 🔳 🛎 🔍 🍡 😹  | - 📄 🏝 🔄 🕞 |    |               |   |   |
| Report Line Set > Report Line |                                          |              |           | H. | <b>4</b> 5/45 |   |   |
| Record saved                  |                                          |              |           |    |               |   |   |
| <u>Client</u>                 | GardenWorld                              | Organization | HQ        |    |               |   |   |
| Report Line Set               | Income Statement                         |              |           |    |               |   |   |
| Name                          | demo5                                    |              |           |    |               |   |   |
| Description                   | Multiple (Op1*Op2)                       |              |           |    |               |   |   |
|                               | Active                                   |              | Printed   |    |               |   |   |
| Sequence                      | 518 📰                                    |              |           |    |               |   |   |
| Line Type                     | Calculation                              |              |           |    |               |   |   |
| Calculation                   | Multiple (Op1*Op2)                       |              |           |    |               |   |   |
| Operand 1                     | 4 🗸                                      | Operand 2    |           |    |               | • |   |
| Fixed Percentage/Number       | 0.8                                      |              |           |    |               |   |   |
|                               |                                          |              |           |    |               |   |   |

#### **3.5.6 Calculation result**

| Report Balanc | e SieetC (mext Monti)<br>Balance SieetC (mext Monti) 🔻 DSimmary 🐒 🎓 📕 🤮 💋 🥠 |                     |                    |                        |                 |                 |                  |                   |
|---------------|-----------------------------------------------------------------------------|---------------------|--------------------|------------------------|-----------------|-----------------|------------------|-------------------|
| Name          | Becciption                                                                  | Begin Total Balance | Begin Year Balance | Begin Year Balance[-2] | Period Activity | Period Quardity | End Year Balance | End Total Balance |
| 4             | Sales                                                                       | 304.50              |                    |                        |                 |                 |                  | 304.50            |
| 49            | Sales Discounts                                                             | 10.00               |                    |                        |                 |                 |                  | 10.00             |
| 5             | Cost of Goods Sold                                                          | 799.29              |                    |                        |                 |                 |                  | 799.29            |
| 55            | Returns                                                                     |                     |                    |                        |                 |                 |                  |                   |
| 56            | Inventory Co Gs                                                             |                     |                    |                        |                 |                 |                  |                   |
| 58            | Co Gs Wariances                                                             |                     |                    |                        |                 |                 |                  |                   |
| 5_            | Gross Margin                                                                | 19,356.08           |                    |                        |                 |                 |                  | 19,356.08         |
| 5_1           | Fonnula 1: [5_Oross Margin/0,8]                                             | 24,195.10           | 0.00               | 0.00                   | 00.0            | 0.00            | 0.00             | 24,195.10         |
| 52            | Fonnula 2: [5 Gross Margin/0,8]*[4 Sales]                                   | 7,367,407.95        |                    |                        |                 |                 |                  | 7,367,407.95      |
| 59            | Co OS Discounts                                                             | 1.79                |                    |                        |                 |                 |                  | 1.79              |
| 60            | Payroll Expense                                                             |                     |                    |                        |                 |                 |                  |                   |
| 61            | Occupancy Cost                                                              |                     |                    |                        |                 |                 |                  |                   |
| 77            | Repairs & Maintenance                                                       |                     |                    |                        |                 |                 |                  |                   |
| 78            | Other Operating Expenses                                                    | 0.28                |                    |                        |                 |                 |                  | 0.28              |
| 79            | Default/Suspense Accounts                                                   | 10.25               |                    |                        |                 |                 |                  | 10.25             |
| 79            | Total Operating Expenses                                                    | 19,356.08           |                    |                        |                 |                 |                  | 19,356.08         |
| 79            | Operating Income                                                            | 19,356.08           |                    |                        |                 |                 |                  | 19,356.08         |
| 80            | Other income                                                                |                     |                    |                        |                 |                 |                  |                   |
| 805           | Currency Gain                                                               |                     |                    |                        |                 |                 |                  |                   |
| 82            | Other Expense                                                               | 0.25                |                    |                        |                 |                 |                  | 0.25              |
| 825           | Currency Loss                                                               |                     |                    |                        |                 |                 |                  |                   |
| 82_           | Net, income before Tax                                                      | 19,356.08           |                    |                        |                 |                 |                  | 19,356.08         |
| 89            | Income Thr & Summary                                                        |                     |                    |                        |                 |                 |                  |                   |
| 11-           | THE RECORD                                                                  |                     |                    |                        |                 |                 |                  |                   |
| denol         | Percentage (Fixed Percentage=5%from Op1)                                    | 15 225              | 0.0                | 0.0                    | 00.0            | 0.00            | 0.00             | 15 225            |
| demo2         | Diride (Op1/Op2)                                                            | 0.380963104755      |                    |                        |                 |                 |                  | 0 380963104755    |
| demo3         | Divide (Op1/(Fixed Humber=0,8))                                             | 380.63              | 0.00               | 0.00                   | 00.0            | 00.0            | 0.0              | 380.63            |
| deno4         | Multiple (Op1*Op2)                                                          | 243,383,805         |                    |                        |                 |                 |                  | 243,383,805       |
| deno5         | Muhiple (Op1*(Fixed Number=0.8))                                            | 304.50              | 0.00               | 0.0                    | 00.0            | 00.0            | 0.0              | 304.50            |
|               |                                                                             |                     |                    |                        |                 |                 | 0.00             |                   |

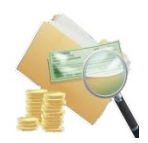

## 3.6 Export the financial report to Excel

The presentation of the financial statements was improved by exporting them to Excel in such a way that they are a copy.

|    | Α    | В                                                 | С                      | D                     | E                  | F                  | G                   | н                    |
|----|------|---------------------------------------------------|------------------------|-----------------------|--------------------|--------------------|---------------------|----------------------|
| 1  |      |                                                   | Balance Sheet Current  | Month                 |                    |                    |                     |                      |
| 2  |      |                                                   |                        | ~~~~                  |                    |                    |                     |                      |
| 3  |      |                                                   |                        |                       |                    |                    |                     |                      |
| 4  |      |                                                   |                        |                       |                    |                    |                     |                      |
| 5  |      |                                                   | Aug-19                 |                       |                    |                    |                     |                      |
| 6  |      |                                                   | US Dollar              |                       |                    |                    |                     |                      |
| 7  |      |                                                   |                        |                       |                    |                    |                     |                      |
| 8  | NAME | DESCRIPTION                                       | BEGIN TOTAL<br>BALANCE | BEGIN YEAR<br>BALANCE | PERIOD<br>ACTIVITY | PERIOD<br>QUANTITY | END YEAR<br>BALANCE | END TOTAL<br>BALANCE |
| 9  | 1    | Assets                                            |                        |                       |                    |                    |                     |                      |
| 10 | 11   | Cash                                              | 148,35                 |                       |                    |                    |                     | 148,35               |
| 11 | 12   | Accounts Receivable                               | 408,12                 |                       |                    |                    |                     | 408,12               |
| 12 | 13   | Investments                                       |                        |                       |                    |                    |                     |                      |
| 13 | 14   | Inventory                                         | 8 311,50               |                       |                    |                    |                     | 8 311,50             |
| 14 | 15   | Prepaid Expenses, Deposits & Other Current Assets |                        |                       |                    |                    |                     |                      |
| 15 | 15_  | Total Current Assets                              | 8 867,97               | 0,00                  | 0,00               | 0,00               | 0,00                | 8 867,97             |
| 16 | 16   | Land and Building                                 |                        |                       |                    |                    |                     |                      |
| 17 | 17   | Furniture, Fixtures & Equipment                   |                        |                       |                    |                    |                     |                      |
| 18 | 18   | Accumulated Depreciation                          |                        |                       |                    |                    |                     |                      |
| 19 | 19   | Other Assets                                      |                        |                       |                    |                    |                     |                      |
| 20 | 19_  | Fixed and other Assets                            | 0,00                   | 0,00                  | 00,00              | 00,00              | 0,00                | 00,00                |
| 21 | 1    | Toral Assets                                      | 8 867,97               | 0,00                  | 0,00               | 0,00               | 0,00                | 8 867,97             |
| 22 | 2    | Liabilities                                       |                        |                       |                    |                    |                     |                      |
| 23 | 21   | Accounts Payable                                  | 9 373,54               |                       |                    |                    |                     | 9 373,54             |
| 24 | 22   | Accrued Expenses                                  |                        |                       |                    |                    |                     |                      |
| 25 | 23   | Current Note Payables                             |                        |                       |                    |                    |                     |                      |
| 26 | 24   | Long Term Liabilities                             |                        |                       |                    |                    |                     |                      |
| 27 | 2    | Total Liabilities                                 | 9 373,54               | 0,00                  | 00,00              | 0,00               | 0,00                | 9 373,54             |
| 28 | 3    | Owner's Equity/Net Worth                          |                        |                       |                    |                    |                     |                      |
| 29 | 31   | Capital                                           |                        |                       |                    |                    |                     |                      |
| 30 | 32   | Current Profit & Loss                             |                        |                       |                    |                    |                     |                      |
| 31 | 33   | Total Liabilities and Equity                      | 9 373,54               | 0,00                  | 00,00              | 0,00               | 0,00                | 9 373,54             |
| 32 |      |                                                   |                        |                       |                    |                    |                     |                      |

Exactly the file initially generated in pdf.

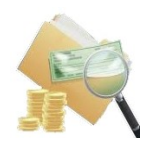

## 4 Project Protocol

#### 4.1.1 Project Version

Smart Financial Report v6.2

#### 4.1.2 Source Repository

https://bitbucket.org/pshepetko/org.idempiere.sfinreport/src/default/

#### 4.1.3 Tickets

https://bitbucket.org/pshepetko/org.idempiere.sfinreport/issues

#### 4.1.4 **Project Forum for Support**

https://groups.google.com/forum/#!forum/idempiere

#### 4.1.5 Contact

pshepetko@gmail.com